APAE 1er degré

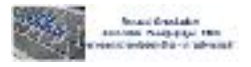

Aide au Pilotage et à l'Auto-Evaluation

APAE est un outil de pilotage destiné aux chefs d'établissement, les données disponibles portent sur 5 années scolaires.

#### 1- Accès

L'application est hébergée sur ARENA.

| M Enquêtes et Pliotage |
|------------------------|
| ОТР                    |
|                        |

#### 2- Actualités

Un onglet Actualités permet d'accéder aux dernières informations utiles concernant APAE.

#### 3- Fiches

L'application propose 3 types de fiches

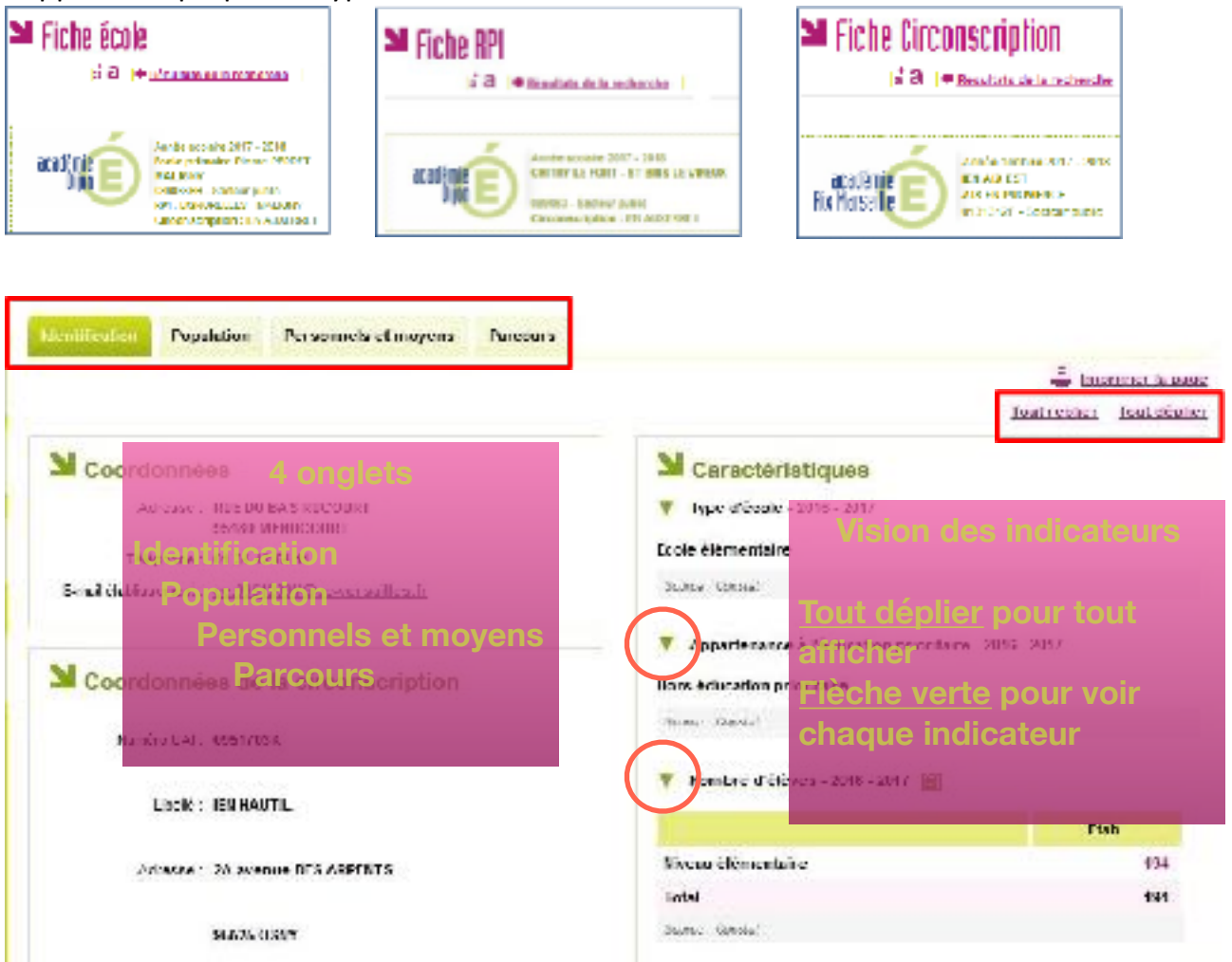

Ecole élémentaire

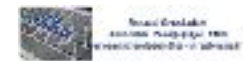

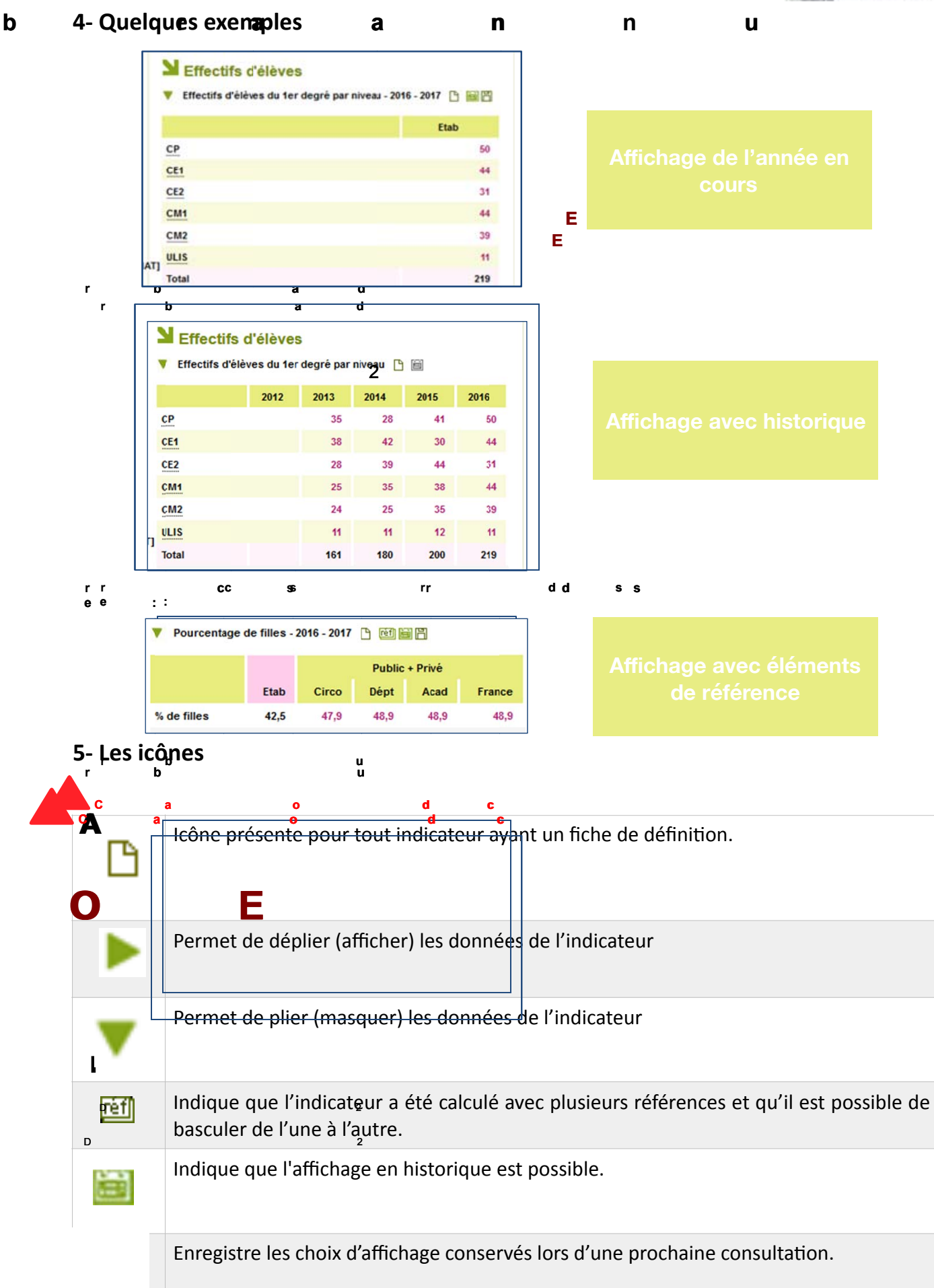

France

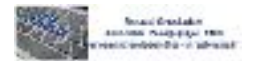

### 6- Edition d'un tableau de bord

Un table Tableaux de bord rapport présentant des indicateurs sous un format Excel.

|                                                           | Paramétrer votre t                                                 | ableau de                | bord                    | <b>åa</b>  ∢                      | Retour à l'établiss | ement   🍰 Exporter   🗐 Tableaux de bord |  |  |
|-----------------------------------------------------------|--------------------------------------------------------------------|--------------------------|-------------------------|-----------------------------------|---------------------|-----------------------------------------|--|--|
| N                                                         | Liste des tableaux                                                 | de bord                  |                         |                                   |                     |                                         |  |  |
|                                                           | Nom                                                                | Туре                     | Nb d'indicateurs        | Références                        | Années depuis       | Actions                                 |  |  |
| 1                                                         | Tableau de bord académique                                         | Académique               | 7 indicateurs           | Dept.<br>Aca.                     | 2007                | 🕞 Dupliquer 📝 Modifier 🌀 Supprimer      |  |  |
| 1                                                         | Tableau de bord national<br>Ce tableau de bord est un tableau de b | National<br>ord national | 34 indicateurs          | Etabl.<br>Dept.<br>Aca.<br>France | 2009                | 🕞 Dupliquer 🔍 Voir                      |  |  |
| 1                                                         | Tableau de bord personnel                                          | Utilisateur              | 16 indicateurs<br>3 ré  | Etabl.<br>ésultats                | 2010                | 🕞 Dupliquer 📝 Modifier 🌀 Supprimer      |  |  |
| ٢                                                         | Nouveau                                                            | Contact   Aide   Ment    | ions légales 🛛 © Minist | ère de l'Educatio                 | on nationale 2012   |                                         |  |  |
| • Créer un tableau de bord                                |                                                                    |                          |                         |                                   |                     |                                         |  |  |
| • Ajouter des les rubriques 💿 <u>Ajouter une rubrique</u> |                                                                    |                          |                         |                                   |                     |                                         |  |  |
|                                                           | Votre tableau de bord con                                          | tient 2 rubrique         | s                       |                                   |                     |                                         |  |  |

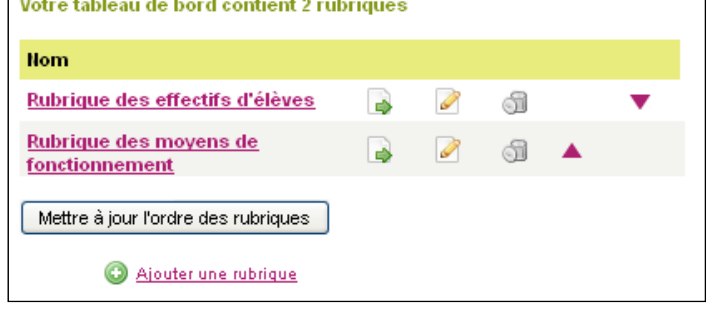

Choisir des indicateurs

| ectif                            |                                        |                   | Sf 1.2.8 🔅 config 🥒 log: |
|----------------------------------|----------------------------------------|-------------------|--------------------------|
| Nom de rubrique                  |                                        |                   |                          |
| ● Années depuis 2015 🗸           | Et <u>Choisir les références</u>       | ou 🔿 Paramé       | trage par indicateur     |
| Les indicateurs en gris          | sé ne sont pas disponibles pour ce typ | e d'établissement |                          |
|                                  |                                        |                   | Tout sélectionner        |
| Afficher les indicateurs de tout | tes les académies                      |                   |                          |
| Identification 1D                | 0 / 7 indicateurs                      |                   | Tout sélectionner        |
| ▼ Coordonnées                    | 0 / 3 indicateurs                      |                   | Tout sélectionner        |
| Adresse                          |                                        |                   |                          |
| Téléphone                        |                                        |                   |                          |
| E-mail établissement             |                                        |                   |                          |
| Caractéristiques                 | 0 / 4 indicateurs                      |                   | Tout sélectionner        |
| Type d'école                     |                                        |                   |                          |
| Informations                     |                                        |                   |                          |
| Nombre d'élèves                  |                                        |                   |                          |
| Nombre de classes                |                                        |                   | 2010                     |

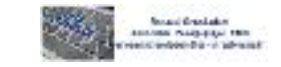

• Ajouter le tableau de bord à sa liste personnelle

Générer le tableau de bord

# 7- Imprimer des tableaux et données

Cette action peut se faire pour une FICHE ou un TABLEAU DE BORD en utilisant :

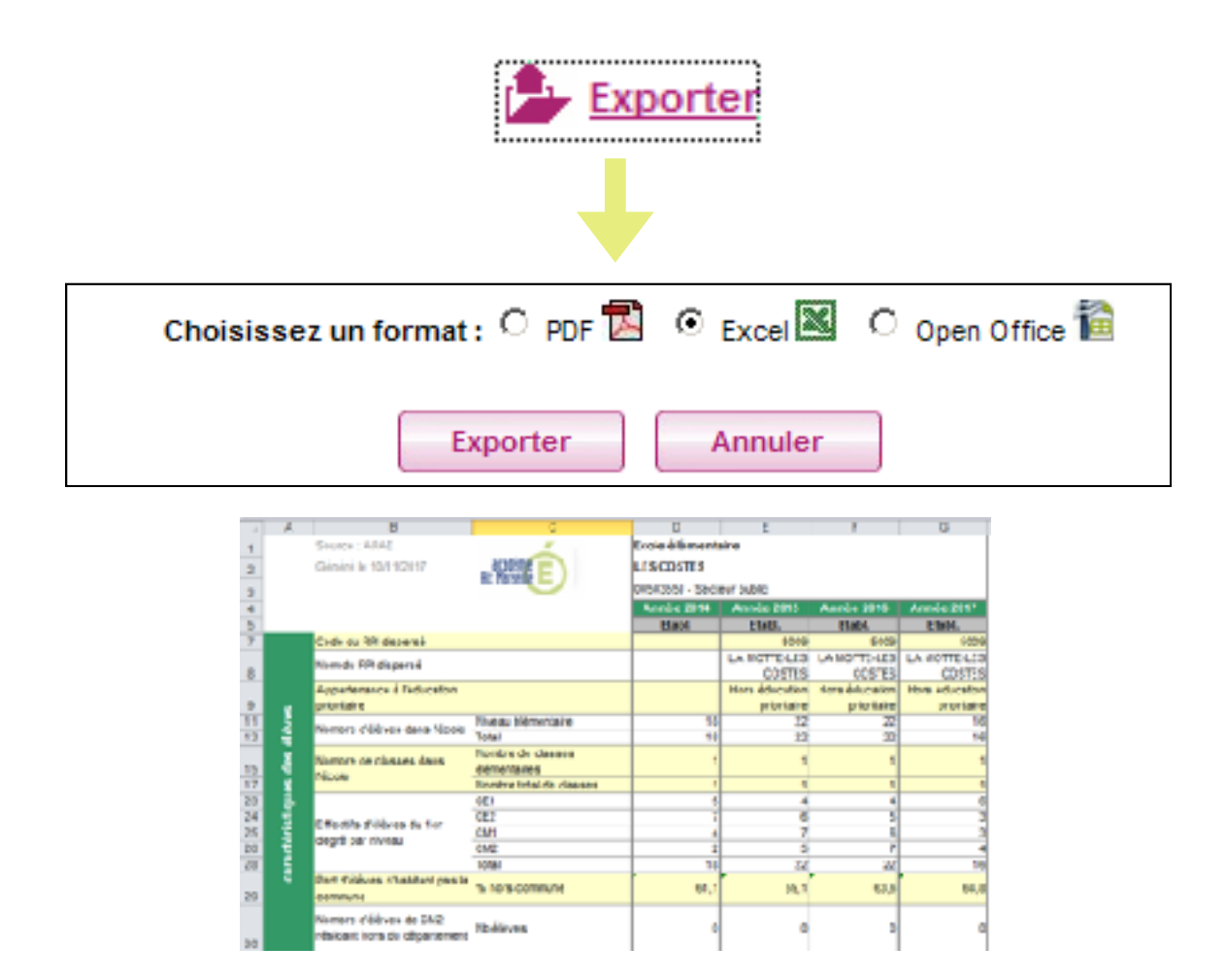

## ou ...

📕 Imprimer la fiche

En cliquant sur ce bouton situé dans l'écran de consultation d'une fiche, l'utilisateur peut imprimer les indicateurs dont le mode d'affichage a été paramétré en **« Déplié** » ainsi que les références appartenant à la famille sélectionnée lors du paramétrage de l'indicateur.

Imprimer la fiche détaillée

En cliquant sur sur ce bouton situé dans l'écran de consultation d'une fiche, l'utilisateur peut imprimer les indicateurs dont le mode d'affichage a été paramétré en **« Déplié » et « Plié »** ainsi que les références appartenant à la famille sélectionnée lors du paramétrage de l'indicateur.

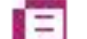

#### Tableaux de bord